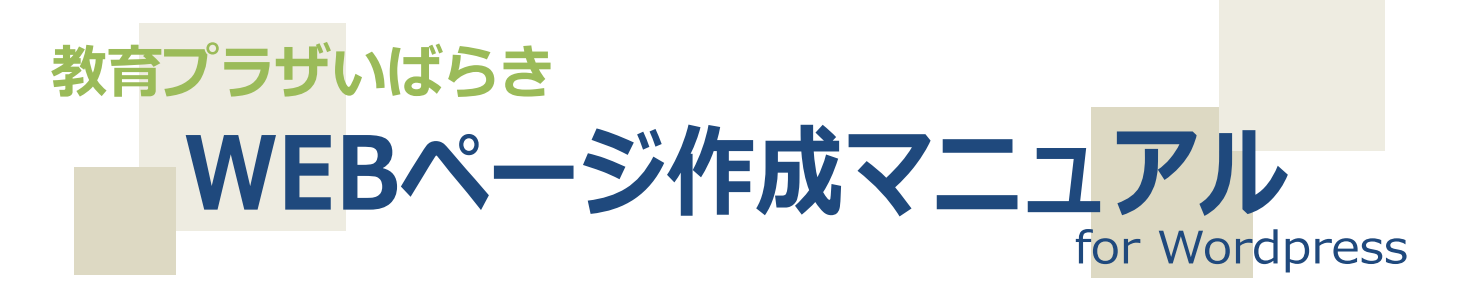

# 【投稿者ユーザー用】

| 教育プ<br>・Education                                                    | ザいばら<br>n Plaza Ibar | State of the second second sec |
|----------------------------------------------------------------------|----------------------|----------------------------------------------------------------------------------------------------|
| ◆ 教育フラサいはらき<br>施設のご案内<br>アクセス<br>施設内マップ                              | ✔ (一照) 茨城県3          | 数音センター ◆ 茨城県子校長会 ◆ 茨城県教育研究会 ◆ 茨城県小中子校教会会<br>新着ニュース一覧<br>2013年7月30日                                                                                                    |
| 著作権・リンク・免責事項                                                         |                      | 茨城県教育センター                                                                                                    |
| Webページ管理委員会                                                          |                      | ■ 振込口座変更のお知らせ (2013.07.10)                                                                                                    |
| お問い合わせ<br>教育センター事務局<br>〒311-1125<br>茨城県水戸市大場町933<br>TEL:029-269-1300 | -1                   | <ul> <li>平成25年度 会議予定表 (2013.07.10)</li> <li>会議室利用について (2013.07.10)</li> <li>刊行事業 (2013.07.10)</li> <li>助成制度について (2013.07.10)</li> </ul>                                                                                                    |
| FAX : 029-269-1304                                                   | a-ibk or in          | 茨城県学校長会                                                                                                    |
| アクセスカウンター                                                            | a locor.jp           | <ul> <li>いじめ問題に対する文部科学省の取組について (2013.07.26)</li> </ul>                                                                                                    |
| 総訪問者数:                                                               | 19074                | */////////····························                                                                                                    |
| 今日の訪問者数:                                                             | 3                    | -27.7697637 F3 7714 942                                                                                                    |
| 昨日の訪問者数:                                                             | 2                    | • 平成25年度各研究部補助事業収支予算書等の提出用書類データ (2013.07.22)                                                                                                    |
| 月別訪問者数:                                                              | 3                    | <ul> <li>第4会場 日立市立大久保小学校 (2013.07.21)</li> </ul>                                                                                                    |
|                                                                      | _                    | ● 第3会場 日立市立日高中学校【第3学年】 (2013.07.21)                                                                                                    |
| ログイン情報                                                               |                      | <ul> <li>● 弗2云陽 日辺中立駒土甲子役 【第2子年】 (2013.07.21)</li> <li>● 第1合規 日立主立十月四中党次 「第2学年】 (2013.07.21)</li> </ul>                                                                                                    |
| ログイン                                                                 |                      | ◎ 弗工云場 口立中立天久保中子校 【弗3子年】 (2013.07.21)                                                                                                    |

### **CONTENTS**

| 全体のレイアウトを把握する            |
|--------------------------|
| 管理メニュー (ダッシュボード) ヘログインする |
| ダッシュボードの見方を覚える           |
| 新規投稿の方法について              |
| 投稿記事を編集する                |
| メディア(外部ファイル)を追加する        |
| 別のサイトヘリンクする              |
| HTML 編集を使う               |
| プラザ会議室空き情報検索について         |
| プラザ会議室行事カレンダーについて        |

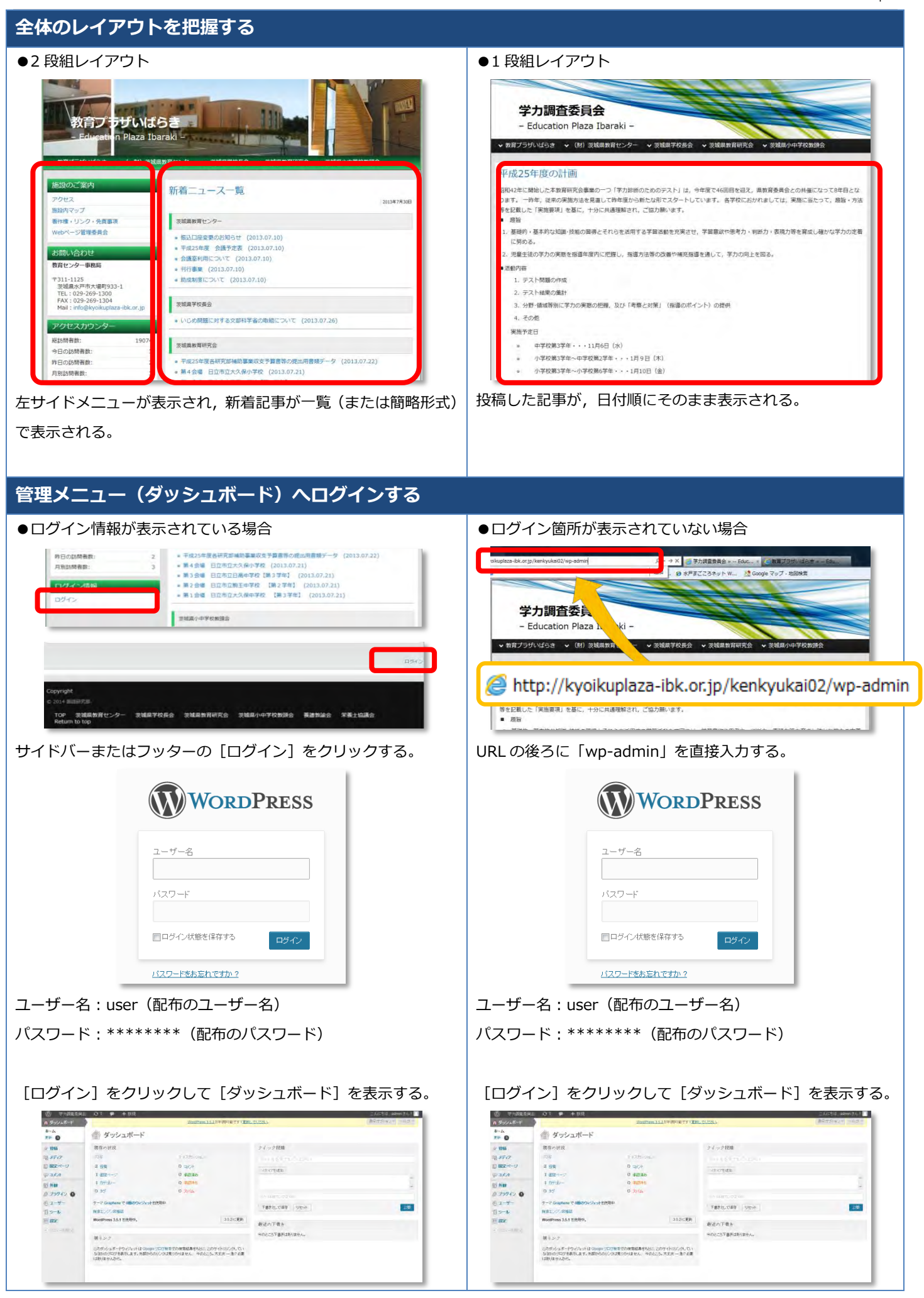

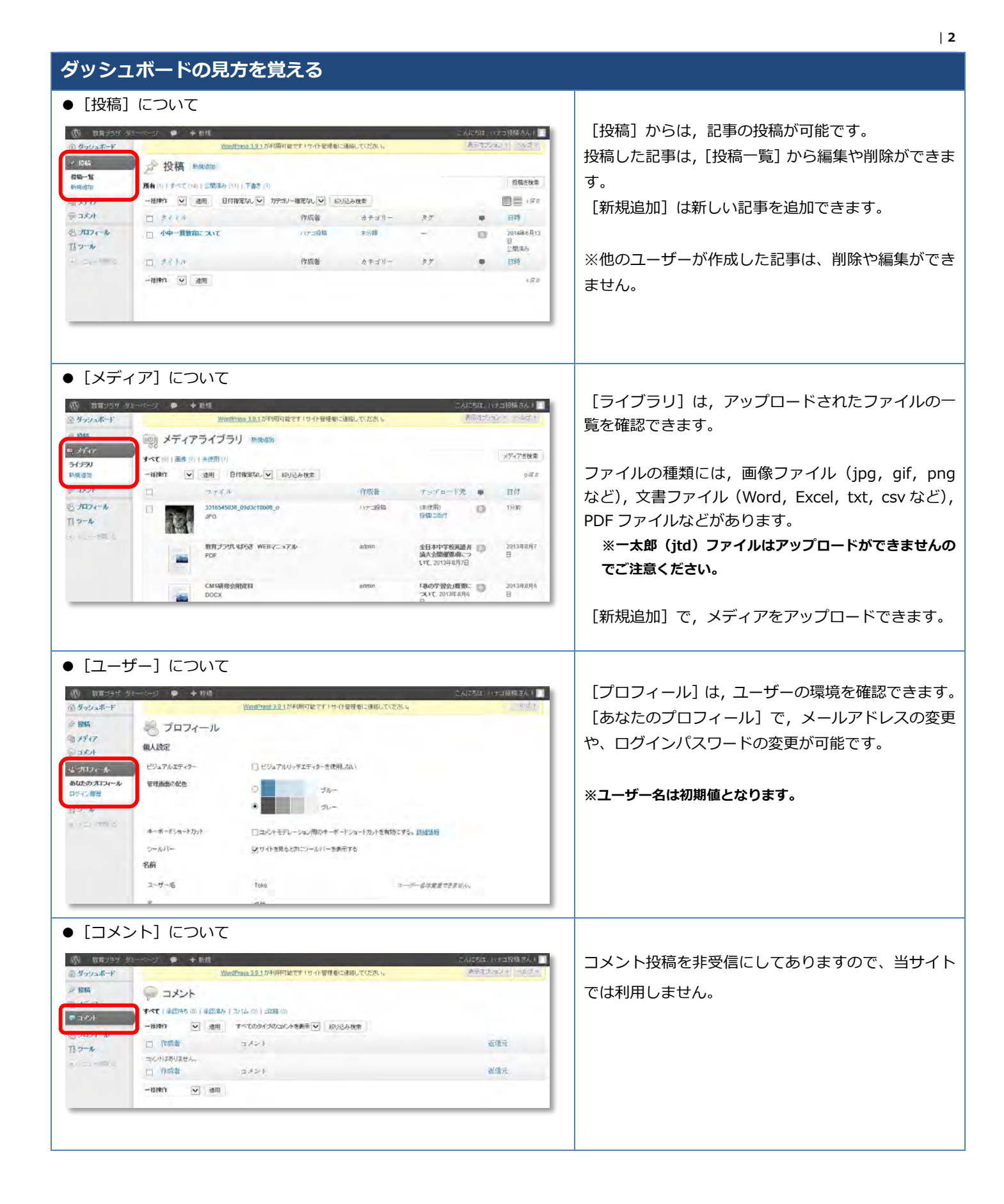

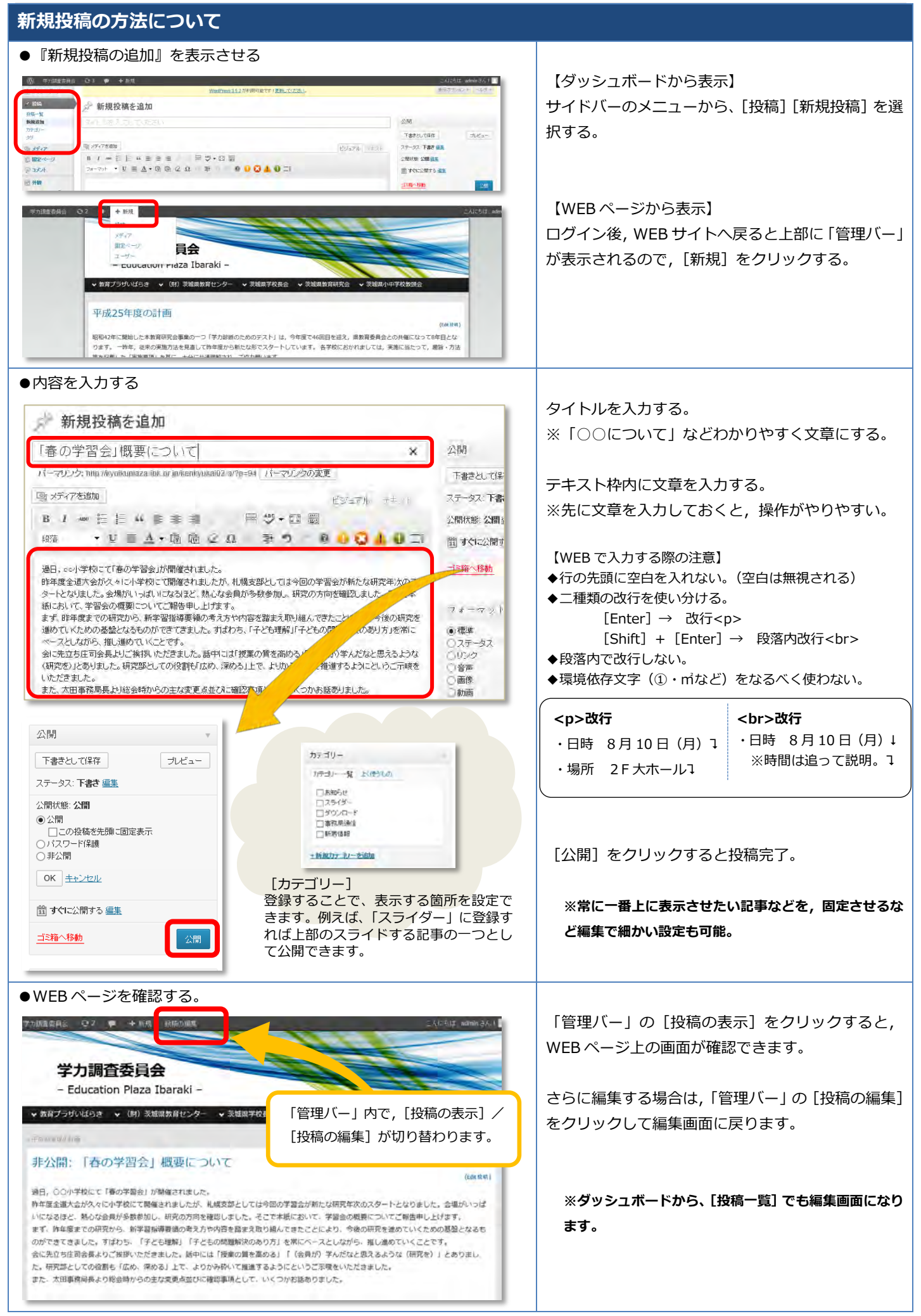

## 投稿記事を編集する

| ツールハーの使い方                                                                                                    |                                                                                                    |
|----------------------------------------------------------------------------------------------------|----------------------------------------------------------------------------------------------------|
| 「「マンジュアル」 テキュト                                                                                                    | ビジュアル/テキストを切り替える。<br>※テキストモードは、HTMLタグで入力できます。                                                                                                    |
| <ul> <li>B 1 we 臣臣 (</li></ul>                                                                                                    | <ul> <li>ツールバーを利用して、文字を修飾する。</li> <li>太字・斜体・下線、文字色</li> <li>箇条書き・段落番号</li> <li>左寄せ・中央揃え・右寄せ</li> <li>スタイルボックス</li> <li>インデント/インデント解除</li> <li>※文字サイズは、<font>タグで指定します。</font></li> </ul> |
|                                                                                                    | <ul> <li>         ・・・・・・・・・・・・・・・・・・・・・・・・・・・・・</li></ul>                                                                                                    |
| フード文書から入力する。                                                                                                    | <ul> <li>Word から貼り付け…ワード文書から挿入してみ<br/>カができる。</li> <li>Word (Excel も可)を起動して,作成した文章をこ<br/>ピーする。</li> <li>※表を挿入する場合は,横幅に気を付ける。</li> </ul>                                                  |
| 1<br>1<br>1<br>1<br>1<br>1<br>1<br>1<br>1<br>1<br>1<br>1<br>1<br>1                                                                                                    | 投稿編集画面の Word ボタンをクリックする。<br>Ctrl + ▼ でデータを貼り付ける。<br>[挿入]をクリックする。<br><b>※Excel やー太郎ファイルコピー可能。</b>                                                                                        |
| 図 メディアを追加       ビジュアル テキスト         B 1 mm 計 計 い 副 書 雪       同 ジ・図 圖         総落       ・ U ■ ▲ ・ 値 値 ② ① 季 つ ② ↓ ③ ▲ ④ 二         会員名簿         K名       住所 道範先<br>市川 勝美         市川 勝美       水戸市水戸3333       029-224-1919         山田 一部       水戸市太町21-234       029-333-1019 | 編集画面に,挿入したデータが表示される。<br>※表は, 自動的に薄いグレーのスタイルになります。<br>[コピー] [貼り付け] のショートカットを使う。<br>[コピー] は, Ctrl+C<br>[切り取り] は, Ctrl+X<br>[貼り付け] は, Ctrl+V で覚えます。                                        |

#### <u>メディア(外部ファイル)を追加する</u> ●メディアライブラリの使い方 挿入する箇所にカーソルを表示する。 新規投稿を追加 新規投稿を追加 全国中学生会議 [メディアを追加] ボタンをクリックする。 aza-ibk or.jp/kenkyukai02-a/?p=103 パーマリンクの変更 「い メディアを追加 ESTARIU TEAD B / www メディアを追加 き 言 日 学・日 間 挿入できる主なファイル 1975 ・ リ 三 点・ 陥 励 2 Ω 🛛 🔍 🧕 🔒 🔂 🏭 🗍 ●Audio/Video ファイル 大会の様子 (mp3,wav,wma, avi,mpg,mp4,mov,wmv,flv など) 全日本中学生会議は今年で60回目を迎え、省略して「中会」と呼ばれています。中会は中学生のみなさんに、友達の論を全国へと広げてもらおうという考えに基づい て行われています。名前約1個化と、堅苦し、印象を受けるかもしれませんが、実際はゲームやフレートークなど後々な企画を追して楽し、時を逸ごします。 中学生会無加水幅の扱わや成本り、こで生産加い手早なに集まってきた中学生同士が別かて簡都合わせます。次に木幅、幸福の次、中学生のみなみと私たち NSAを全ま事項目なっの別にすかれ、それぞれの販売自己給トゲントとな行い、文法を飲むます。また土曜の間に向けて自知にごに回じなれられ此物の準備 ●テキストファイル・ほか (doc,docx,ppt,pptx,csv,txt,xls,xlsx など) もします。そして土曜日の夜は、準備した出し物の発表をして、中学生会議で出来た仲間との最後の時を楽しみます。本当にかけがえのない仲間を得ることが出来る 貴重なチャンスですので、みなさん、最後までザフト参加してください。 ●その他 (pdf,zip,swf など) メディアを挿入 オディアを挿入 メディアライブラリ キャラリーを作成 アイキャッチ画像を設定 THURSDAY 5 すべてのメディア V 【ファイルがライブラリにある場合】 リロレから捕る [メディアライブラリ] から挿入するファイルを選択 して、[投稿に挿入]をクリックする。 添けファイルの表示認定 10 th V 15-1725-01 N 1点を選択済 投稿目制入 【ファイルがライブラリにない場合】 [ファイルをアップロード]をクリックする。 / アップロードするファイルの運動 😳 💭 🚽 « 2057 • 728 ファイルを複数挿入するには、 222 -新し 1 · 🗆 🛛 Ctrl を押しながら選択し、[開く] ☆ お気に入り ピクチャ ライブラリ [ファイルを選択]をクリックする。 SkyDrive Desktop in the second 4 でアップロードを完了します。 M. RecentPlace 0 ファイル選択ウィンドウを表示し、[開く] でアップロ こ ライブラリ 1 ドキュメント こ ピクチャ するファイルをドロップ ードする。 20 ファイル名(N): a1380\_00 画像 (\*.gif;\*.jpg;\*.jpeg;\*.pr \_m.jpg ファイルを選択 服く(0) キャンセ アップロード後、[投稿に挿入]をクリックする。 1点を選択者 投稿出版入 ※最大アップロードファイルサイズは 8MB まで。 ●挿入した画像を編集する [投稿に挿入] で、カーソル位置に画像が挿入される。 B 1 ANK ∷ E 66 ≣ ∰ ∰ 27 🖓 🛏 🍄 • 🕄 🚟 ・ 旦 三 査・商 凾 2 Ω 🛛 幸 🤊 👘 😣 🕗 二目 段落 ~ 画像上をクリックすると、左上にコントロールボタン が表示される。 [画像を編集] 左図の編集画面から、表示サイズの変更・画像の配置・ 画像からのリンク先などが設定できる。 ※ [詳細設定] タブから画像サイズの変更が可能。 × 442 [更新] ボタンをクリックして戻る。 [画像の削除] - ta. 0 - ta 0 - ++ 0 - ta 配度 リンク URL を「なし」 にしてお 3114 投稿記事から、画像が削除される。 代替テキスト くと、画像をクリックできなくな 4+5-12 http://kookuu なし、「私ロリリンシー」、ALUングを体え リンクリRLを人力するか、家たは上のいずんかをクリックしてください。 ります。 リンク URL 更新 キャンセル

| 5

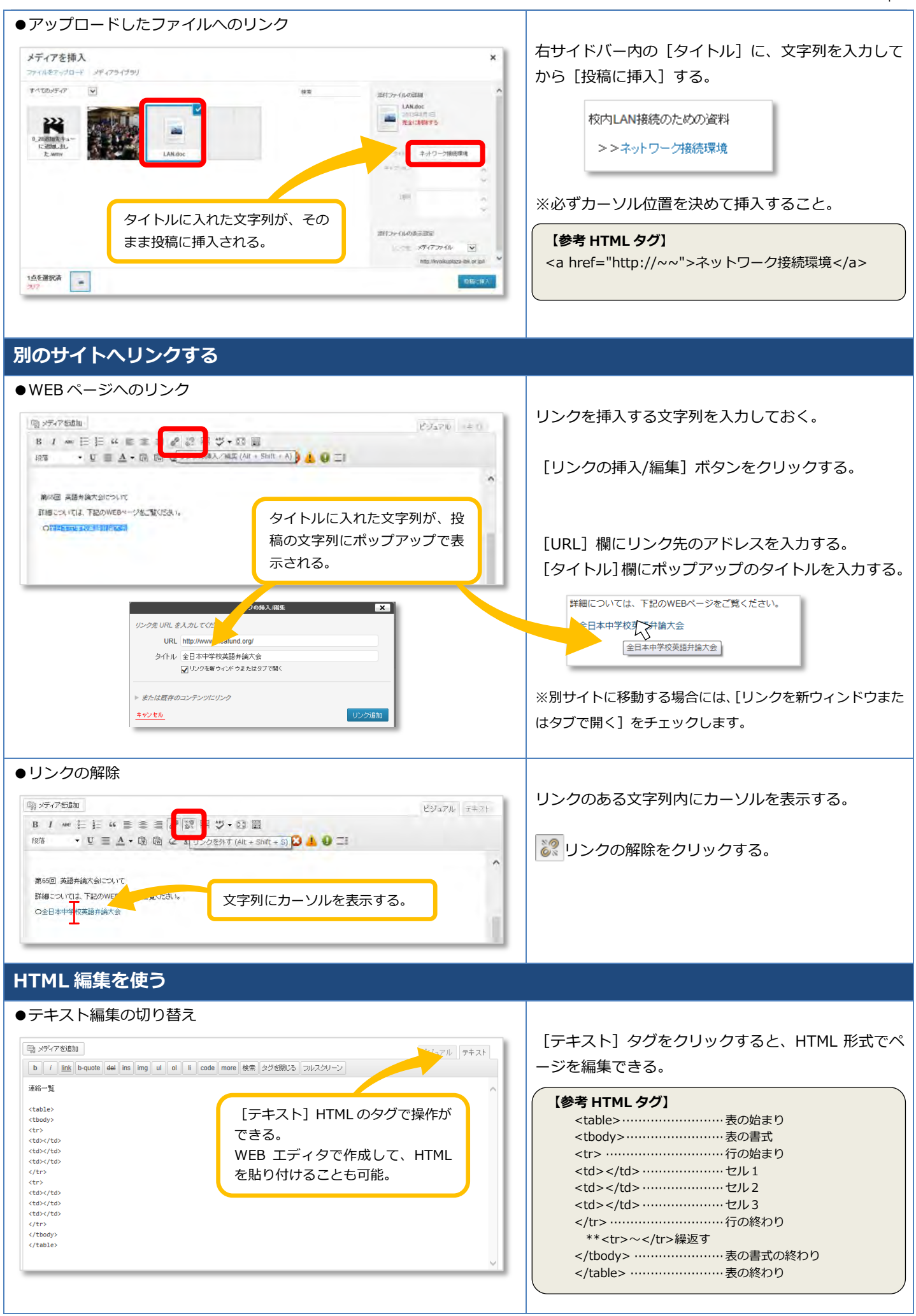

### プラザ会議室空き情報検索について

### ●センター/校長会/研究会/教頭会/養護教諭会/栄養士協議会から

#### アクセスできます。

| 会議至望き情報快楽              |                          |                           |           |                        |                         |                          |                         |                               |                       |                      | (Edit 펠로스)     |      |         |
|------------------------|--------------------------|---------------------------|-----------|------------------------|-------------------------|--------------------------|-------------------------|-------------------------------|-----------------------|----------------------|----------------|------|---------|
| ת ()<br>או<br>לי       | レンダーの<br>EB上からの<br>ャンセル第 | D 「O」 の<br>のご予約に<br>身で予約が | )<br>部分をク | リックする<br>でおりま<br>る場合には | ると会議室<br>せんのでき<br>ま、お早目 | の空き情報<br>ご注意くだ<br>Iにご連絡を | 服が確認でき<br>さい。<br>をお願いいた | ます。<br>します。                   |                       |                      |                |      |         |
|                        |                          |                           |           |                        |                         |                          | 教育セ<br>TEL:(<br>Mail:)  | ンター野<br>)29-269-<br>(youikup) | 编<br>1300<br>@technov | FAX : (<br>wave.ne.; | )29-269-<br>jp | 1304 |         |
| 91会議員                  | 홉 【場所                    | j] 1F                     | 【定員】20    | 0名                     |                         |                          | 第2会議                    | 홉 【場列                         | f] 1F                 | 【定員】2                | 0名             |      |         |
|                        |                          | 2                         | 014年6月    | 月                      |                         |                          |                         |                               | 2                     | 014年6,               | 月              |      |         |
| H                      | 月                        | 火                         | 水         | 木                      | 金                       | ±                        | H                       | 月                             | 火                     | 水                    | 木              | 金    | ±       |
| 1                      | 2                        | 3                         | 4         | 5                      | 6<br>—                  | 7                        | 1                       | 2                             | 3                     | 4                    | 5              | 6    | 7       |
| 8                      | 9                        | 10                        | 11<br>_   | 12                     | 13                      | 14<br>—                  | 8                       | 9                             | 10                    | 11<br>_              | 12             | 13   | 14<br>— |
| 15<br>                 | 16<br>—                  | 17<br>△                   | 18<br>—   | 19<br>—                | 20                      | 21<br>—                  | 15                      | 16<br>—                       | 17<br>×               | 18<br>—              | 19<br>—        | 20   | 21<br>— |
| 22                     | 23                       | 24<br>△                   | 25<br>()  | 26<br>×                | 27                      | 28<br>—                  | 22                      | 23                            | 24<br>×               | 25                   | 26             | 27   | 28      |
| 29                     | 30                       |                           |           |                        |                         |                          | 29                      | 30                            |                       |                      |                |      |         |
| 第1会開<br>第1会開<br>2013年8 | 隆 【場]<br>義室<br>月26日 (月   | 9f) 1F                    | 【定員】      | 20名                    |                         |                          | 第2会<br>第2会<br>2013年     | 議室 【城<br>議室<br>8月26日(         | WPF】1F<br>月)          | 【定員】                 | 20名            |      |         |
| 時間                     |                          |                           | 予約        |                        |                         |                          |                         | 時間                            |                       |                      | 予約             |      |         |
| 08:30                  |                          |                           |           | 0                      |                         |                          |                         | 08:30                         |                       |                      | 0              |      |         |
| 13:00 ×                |                          |                           |           |                        | 13:00 〇                 |                          |                         |                               |                       |                      |                |      |         |

[プラザ会議室空き情報検索]をクリックする。

各カレンダーの「○」「△」の部分をクリックする。 ※会議室ごとにカレンダーがあります。

### 【記号の見方】

○……午前・午後の両方空いています。

- △……午前・午後のどちらかが空いています。
- ×……空いていません。
- ……予約できません。

# プラザ会議室行事カレンダーについて

| ●センター,        | /校長会   | /研究会                        | /教頭会/                | /養護教諭       |                          |         |                       |
|---------------|--------|-----------------------------|----------------------|-------------|--------------------------|---------|-----------------------|
| アクセスでき        | きます。   |                             |                      |             | [イベント追加]は、茨城県教育センター管理者が行 |         |                       |
|               |        |                             |                      |             |                          |         | います。                  |
| イベント追加        |        |                             |                      | カテゴリー 全     | て センター 位長会               | ARE Mas |                       |
| → 2014 → 年 7月 | ♥ ► 今日 |                             | 7月 2014              |             |                          |         | [カテゴリー] 項目を分けて閲覧できます。 |
| Я             | ж<br>1 | *                           | 2<br>10:00 9/688890  | 8 4<br>9-00 | ±                        | H 6     |                       |
|               |        |                             |                      |             |                          |         |                       |
|               |        |                             |                      |             |                          |         |                       |
| 7             | 8      |                             | 9 1<br>14:00 桌研究大会提言 | 11          | 12                       | 13      |                       |
|               |        |                             | 者研修会                 |             |                          |         |                       |
|               |        |                             |                      |             |                          |         |                       |
| 14            | 15     | 1                           | 6 1<br>10:00 広報小委員会  | 7 18        | 19                       | 20      |                       |
|               |        |                             |                      |             |                          |         |                       |
|               |        |                             |                      |             |                          |         |                       |
| 21            | 22     | 2<br>10:30 役員会<br>13:30 企園会 | 2                    | 4 25        | 26                       | 27      |                       |
|               |        |                             |                      |             |                          |         |                       |